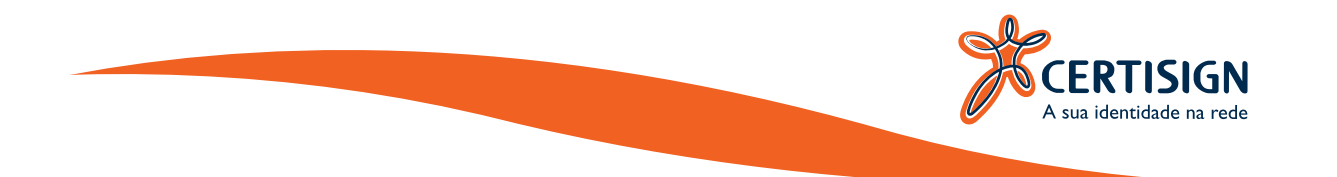

# MANUAL DE INSTALAÇÃO **AWP MANAGER**

CERTISIGN São Paulo, 2017

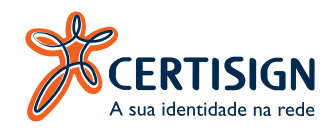

### AMBIENTES HOMOLOGADOS

O AWP Manager foi homologado nos seguintes ambientes:

#### **Sistemas Operacionais:**

- Windows 7 32 bits e 64 bits;
- Windows 8.1 64 bits.
- Windows 10 64 bits.

#### **Navegadores:**

- Mozilla Firefox 32;
- Google Chrome 37;
- Internet Explorer 10 e 11.

#### JAVA (Emissão):

- Versão 7
- Versão 8

#### Certiplugin (Emissão):

• 1.3.0.11

Antes de iniciar o processo de instalação, favor fechar todas as aplicações e realizar o download do arquivo de instalação de acordo com a versão do Sistema Operacional.

Caso não saiba qual é a versão do seu sistema operacional prossiga da seguinte forma:

Abra o "Painel de Controle" do Windows > clique em "Sistema e Segurança" > logo após clique em "Sistema" > verifique em "Tipo de Sistema" se o seu Windows é o de 32 bits ou 64 bits.

Se você tiver alguma versão anterior do AWP Manager instalada no seu computador, será necessária a desinstalação e depois proceder com a instalação do AWP Manager 5.1.8.

Os usuários precisam ter privilégios suficientes (Administrador) para instalação.

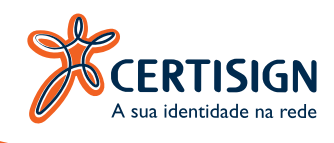

## INSTALAÇÃO DO SOFTWARE

Acesse o site <u>http://www.certisign.com.br</u> para realizar o download do arquivo, clique duas vezes para iniciar o processo de instalação.

Selecione a opção "Aceito os termos do Contrato de Licença" como a figura abaixo:

| AWP Software End User License<br>Agreement<br>Welcome to Set Up for AWP.<br>Please read the following license<br>agreement carefully before<br>completing the installation<br>process and using the software.<br>You must accept the agreement to<br>continue the installation.<br>THIS AWP SOFTWARE END USER LICENSE<br>AGREEMENT ("EULA") IS A LEGAL | 7-+ L               | Leia o Contrato de Licença do AWP 5.1.8<br>(64-bit)                                                                                                    |
|----------------------------------------------------------------------------------------------------|---------------------|----------------------------------------------------------------------------------------------------|
| THIS AWP SOFTWARE END USER LICENSE<br>AGREEMENT ("EULA") IS A LEGAL                                                                                                    | THE<br>M<br>COMPANY | AWP Software End User License Agreement<br>Welcome to Set Up for AWP.<br>Please read the following license<br>agreement carefully before<br>completing the installation<br>process and using the software.<br>You must accept the agreement to<br>continue the installation. |
|                                                                                                    |                     | THIS AWP SOFTWARE END USER LICENSE<br>AGREEMENT ("EULA") IS A LEGAL                                                                                                    |

Figura 1 - Contrato de Licença.

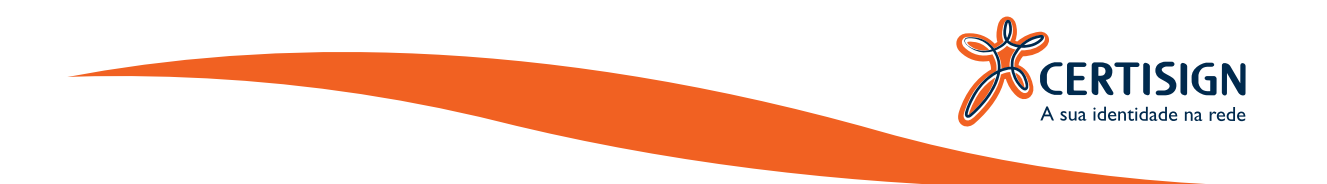

Clique no botão "**Instalar**" para iniciar o assistente:

| 2                   | Leia o Contrato de Licença do AWP 5.1.8<br>(64-bit)                                                                                                    |   |
|---------------------|----------------------------------------------------------------------------------------------------|---|
| the<br>M<br>Company | AWP Software End User License<br>Agreement<br>Welcome to Set Up for AWP.<br>Please read the following license<br>agreement carefully before<br>completing the installation<br>process and using the software.<br>You must accept the agreement to<br>continue the installation. | ^ |
| WWW.OBERTHUR.COM    | THIS AWP SOFTWARE END USER LICENSE<br>AGREEMENT ("EULA") IS A LEGAL                                                                                                    | • |

Figura 2 - Contrato de Licença.

4

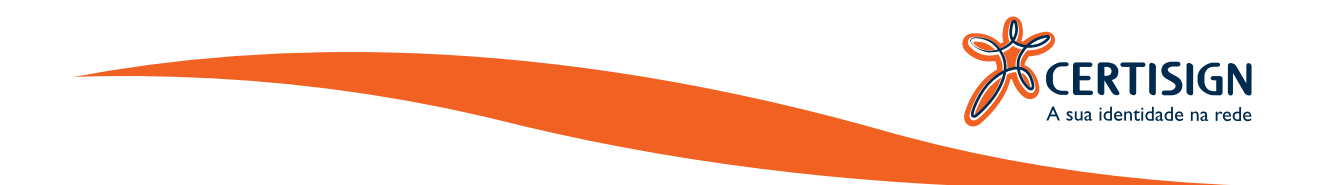

Aguarde a finalização do processo de instalação:

| J          | Instalação do AWP 5.1                        | .8 (64-bit) — 🗆 🌉       |
|------------|----------------------------------------------|-------------------------|
| Instalan   | do o AWP 5.1.8 (64-bit)                      |                         |
| Aguarde er | nquanto o Assistente para Instalação instala | a o AWP 5.1.8 (64-bit). |
| Status:    | Removendo arquivos de backup                 |                         |
|            |                                              |                         |
|            |                                              |                         |
|            |                                              |                         |
|            |                                              |                         |
|            | 1                                            |                         |

Figura 3 – Instalação AWP.

5

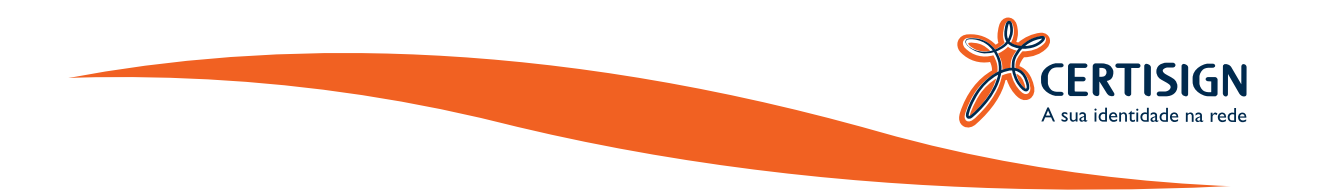

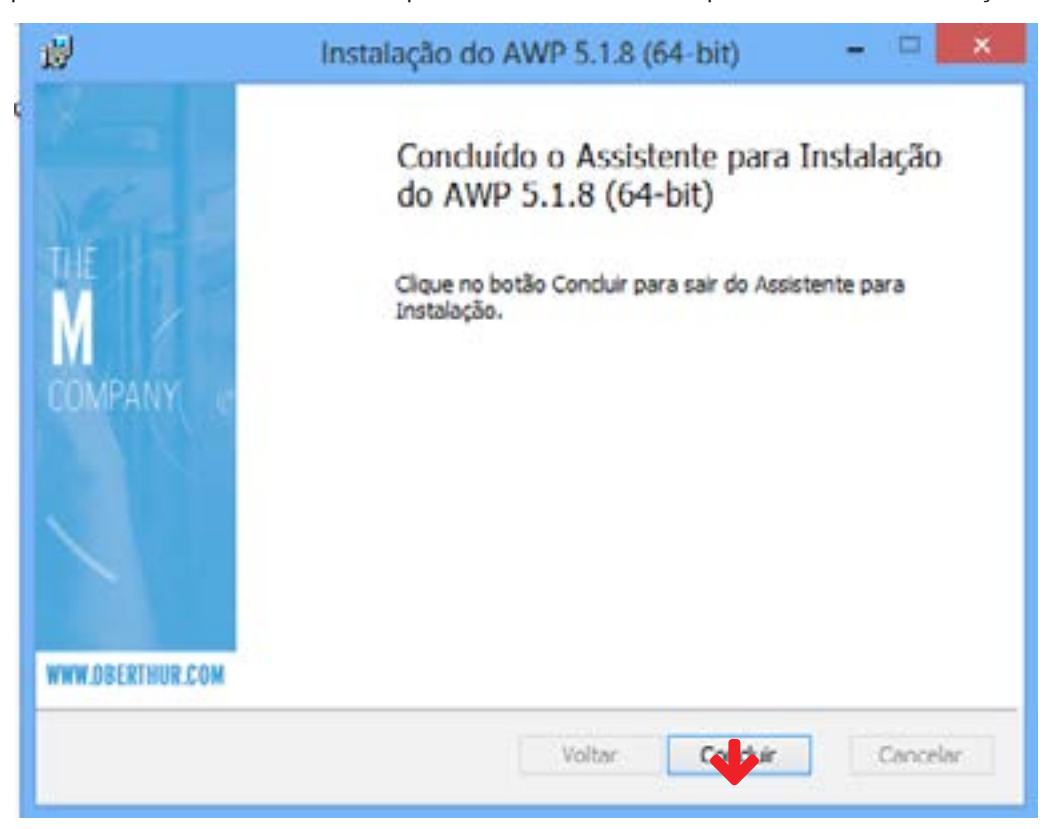

Após o término da tela acima, clique no botão "**Concluir**" para finalizar a instalação:

Figura 4 - Instalação Concluida.

**Observação:** É necessária também a instalação do driver da sua leitora, caso você ainda não o tenha instalado. Para estas instalações é necessário que sua leitora esteja fora da maquina durante estes procedimentos. Reinicie seu computador após estas instalações e conecte sua leitora.

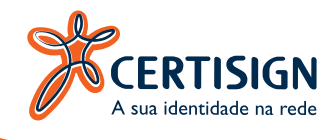

### VERIFICAÇÃO.

Após a instalação do AWP Manager 5.1.8, é recomendável que você verifique se o software está gerenciando corretamente os seus certificados.

Para abrir o AWP no Windows 7:

Iniciar > Todos os programas > AWP > AWP Identitymanager

E para abrir o AWP em Windows 8 ou 10:

No campo de **Pesquisa** do Windows digite: "AWP" e abra o "AWP Identitymanager"

A seguinte tela será apresentada, verifique abaixo do "**Selecione o leitor**" se aparece o nome da sua leitora, como consta na figura 5:

|                       | Oberthur Technologies AWP Manager - C                                       |
|-----------------------|-----------------------------------------------------------------------------|
| ustes Ajuda           |                                                                             |
| a oberthur            | Informação Aberar PIN Desbloquear PIN Apagar Tokan Política do PIN Conteúdo |
| CONTRONALOGIES        | Selecione e leitor:                                                         |
| AWP IDENTITY          | Gernato USB Smart Card Reader 0 v                                           |
| MANAGEK               | informação do dispositivo de segurança:                                     |
| Contertitur 1         | Rotulo Teste                                                                |
| and the second second | Modele: Cesmo v70.1                                                         |
|                       | Fabricante: Oberthur Technologies                                           |
| 1                     | Nümero serial: 000000018025559                                              |
| 10MM                  | Memoria livre: 41554 bytes                                                  |
| Orten                 | Estado Inicializado                                                         |
| N 🤣                   | informações de segurança:                                                   |
|                       | PIN: 3 testativas estantes                                                  |
|                       | PUIC: Sitentatives restantes                                                |
|                       |                                                                             |
| WWW CATETING CON      |                                                                             |

Figura 5 – AWP Identity Manager.

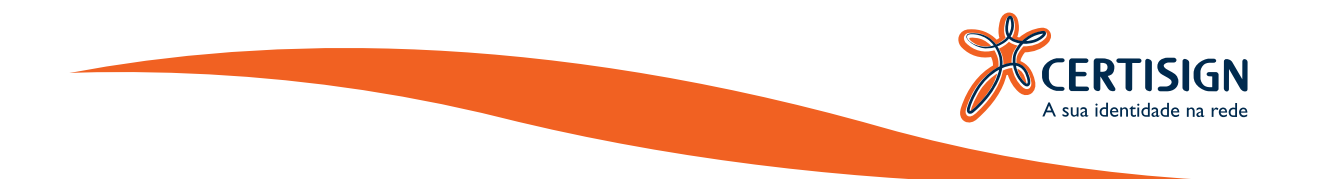

Caso queira alterar a senha PIN, clique na aba "Alterar PIN", conforme figura 6:

| Oberthur Technologies AWP Mar<br>rstes Ajuda | Ager 🔶                                                                                | -  |       |  |
|----------------------------------------------|---------------------------------------------------------------------------------------|----|-------|--|
| oberthur                                     | Informação Alterar PIN Debloquear PIN Apagar Token Política do PIN Conteúdo           |    |       |  |
| 01.11000                                     | PN                                                                                    |    |       |  |
| AWP IDENTITY                                 | Por favor, insira o seu senha atual corretamente caso contrário poderá ser bloqueado. |    |       |  |
| MANAOLA                                      | PN                                                                                    |    |       |  |
| Calation 1                                   | Novo PIN                                                                              |    |       |  |
|                                              | Novo PIN confirmação                                                                  |    |       |  |
| //                                           | 🗶 O PIN atual é invitide                                                              |    |       |  |
| and the                                      | X O movo PIN está vazio                                                               |    |       |  |
|                                              |                                                                                       | 10 | Atmar |  |
|                                              |                                                                                       |    |       |  |
|                                              |                                                                                       |    |       |  |
|                                              |                                                                                       |    |       |  |
|                                              |                                                                                       |    |       |  |
| WWW.OBERTHUR.COM                             |                                                                                       |    |       |  |

Figura 6 – Alterando a senha PIN do seu cartão.

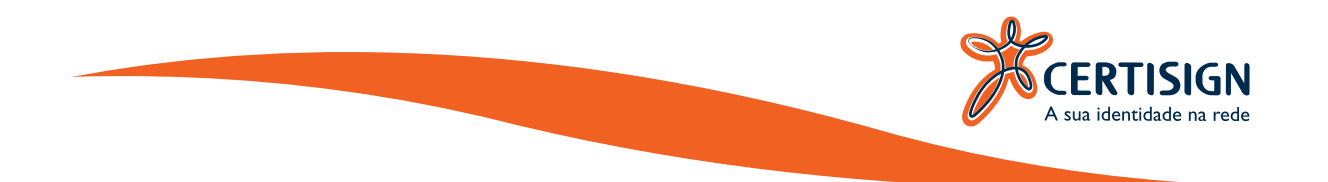

Será aberta a tela que consta na figura 7, preencha-a da seguinte forma:

- A) No campo "1" deixe selecionado o "PIN";
- B) No campo "2" insira a senha "PIN" atual do seu cartão;
- C) No campo "**3**" insira uma senha "**PIN**" de sua preferencia;
- D) No campo "4" confirme o seu novo "PIN";
- E) Por fim clique em "**Alterar**".

| iles Ajuda     | न्द्रण<br>                                                                           |        | 1 |
|----------------|--------------------------------------------------------------------------------------|--------|---|
| Poberthur      | Informação Alterar PIN Desbloquear PIN Apagar Token Política do PIN Contecido        |        |   |
| E TECHNOLOGIES | PN ~                                                                                 |        |   |
| AWP IDENTITY   | Por favor, insira o seu senha atual cometamente caso contrário poderá ser bloqueado. |        |   |
| MANAGER        |                                                                                      |        |   |
| (alether )     | ····                                                                                 |        |   |
|                |                                                                                      |        |   |
| /              | O penha allo está vécio                                                              |        |   |
|                | O novo senha deve igual ao senha de confirmação                                      |        |   |
| and time       | PIN é compativel com a política de PIN                                               |        |   |
| S.             |                                                                                      |        | - |
|                |                                                                                      | Altern |   |
|                |                                                                                      |        |   |
|                |                                                                                      | Т      |   |
|                |                                                                                      | -      |   |
|                |                                                                                      |        |   |
|                |                                                                                      |        |   |
|                |                                                                                      |        |   |
|                |                                                                                      |        |   |
|                |                                                                                      |        |   |
|                |                                                                                      |        |   |

Figura 7 – Preenchendo os Campos Corretamente.

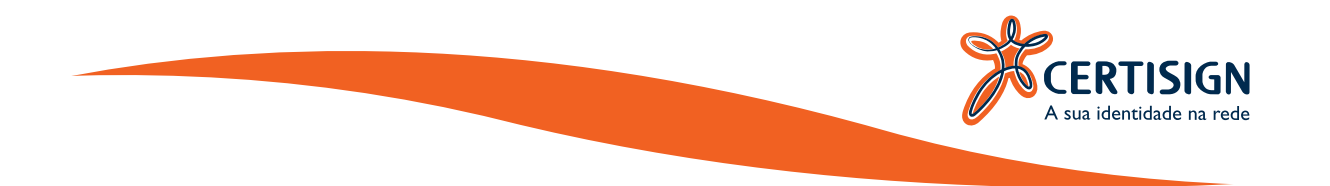

Será aberta a mensagem que consta na figura 8, informando que seu PIN foi alterado com sucesso.

| oberthur         | Informação Alterar PIN Desbloquear PIN Apagar Token Política do PIN Contesido         |        |  |
|------------------|---------------------------------------------------------------------------------------|--------|--|
| NEW TECHNOLOGIES | PN ~                                                                                  |        |  |
| AWP IDENTITY     | Por favor, insira o seu senha atual corretamente caso contránio poderá ser bloqueado. |        |  |
| MANAGER          |                                                                                       |        |  |
| . Osterther 1    |                                                                                       |        |  |
|                  | PIN abrado com sucesso                                                                |        |  |
|                  |                                                                                       |        |  |
|                  |                                                                                       |        |  |
| Orthouse         | PIN é compativel com a política de PIN                                                | Aberar |  |
| <b>~</b>         |                                                                                       |        |  |
|                  |                                                                                       |        |  |
|                  |                                                                                       |        |  |
|                  |                                                                                       |        |  |
|                  |                                                                                       |        |  |

Importante: Anote esta sua nova senha.

Figura 8 – Informação de "PIN" Alterado com Sucesso.

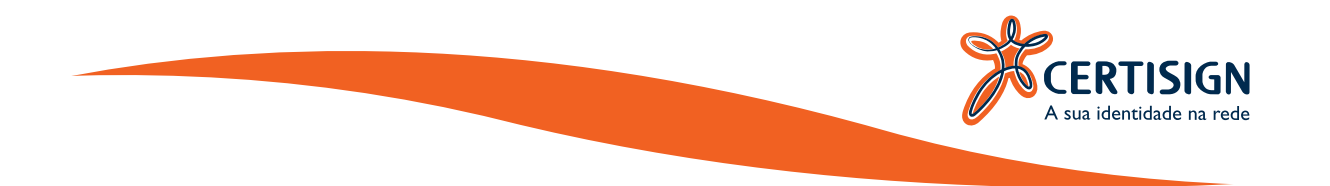

Caso apareça a mensagem que consta na figura 9, você precisa realizar o desbloqueio do seu "**PIN**" e para isto irá precisar da senha "**PUK**":

| @oberthur        | Informação: Alberar PIN Desblequear PIN Apagar Token. Política do PIN Contexido |
|------------------|---------------------------------------------------------------------------------|
| Ver a Contact    | Selecione o feitor:                                                             |
| AWP IDENTITY     | Gemplus USB Smart Card Reader 0 🗸                                               |
| MANAULA          | Informação do dispositivo de segurança:                                         |
|                  | AMP Identidade do Cliente X                                                     |
|                  | Avisol Seu PIN està bioqueedo.                                                  |
| And              | OK                                                                              |
| OFFE             | Estado: Inicializado                                                            |
|                  | Informações de segurança:                                                       |
|                  | PUR: 5 tentatives restantes                                                     |
|                  |                                                                                 |
|                  |                                                                                 |
| WWW.OBERTHUR.COM |                                                                                 |

Figura 9 – Aviso de Senha PIN bloqueada.

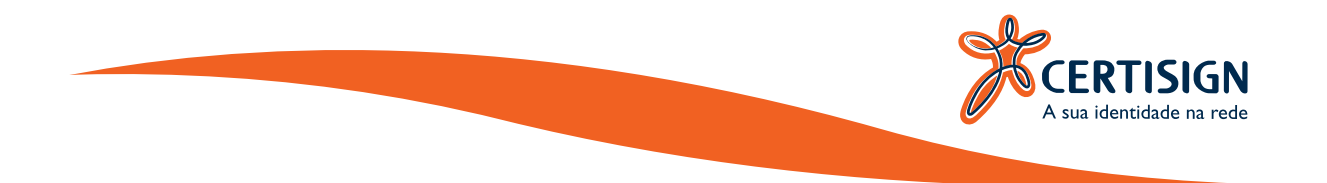

Para realizar o desbloqueio, clique na aba "**Desbloquear PIN**", conforme figura 10:

| Oberthur Technologies AWP Mar<br>ustes Ajuda | ugei                                                                                  | - |          | ×    |
|----------------------------------------------|---------------------------------------------------------------------------------------|---|----------|------|
| oberthur                                     | Informação Alterar PIN Desbloquear PIN Apagar Token Política do PIN Conteúdo          |   |          |      |
| Concerns                                     | PIN ~                                                                                 |   |          |      |
| AWP IDENTITY                                 | Por favor, insira o POK corretamente caso contrário o smartcard poderá ser bloqueado. |   |          |      |
| MANAGER                                      | PUK                                                                                   |   |          |      |
| . Colerthan                                  | Novo PIN                                                                              |   |          |      |
|                                              | Confirmar novo PIN                                                                    |   |          |      |
|                                              | X O novo PIN está vasio                                                               |   |          |      |
| and the second                               | X O PUK atual é inválido                                                              |   |          |      |
| O Maria                                      |                                                                                       | D | eshloque | atr' |
|                                              |                                                                                       |   |          |      |
|                                              |                                                                                       |   |          |      |
|                                              |                                                                                       |   |          |      |
|                                              |                                                                                       |   |          |      |
| WWW.OBERTHUR.COM                             |                                                                                       |   |          |      |

Figura 10 – Selecionando a Aba para Desbloqueio.

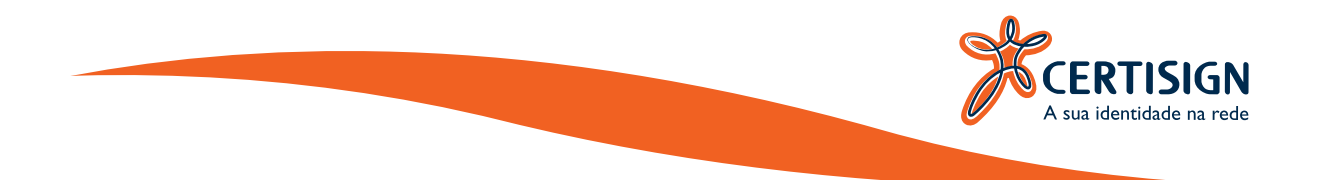

Será aberta a tela que consta na figura 7, preencha-a da seguinte forma:

- A) No campo "1" ficará selecionado o "PIN";
- B) No campo "2" insira a senha "PUK atual do seu cartão;
- C) No campo "**3**" insira uma senha "**PIN**" de sua preferencia;
- D) No campo "4" confirme o seu novo "PIN";
- E) Por fim clique em "**Desbloquear**".

| Oberthur Technologies AWP Man | ager                                                                                  | - |          | ×   |
|-------------------------------|---------------------------------------------------------------------------------------|---|----------|-----|
| oberthur                      | Informação AlterarPIN DesbloquearPIN ApagarToken Política do PIN Conteúdo             |   |          |     |
| CUTTOMOLOGIES                 | PN v                                                                                  |   |          |     |
| AWP IDENTITY                  | Por favor, insira o PUK corretamente caso contrário o smartcard poderá ser bloqueado. |   |          |     |
| MANAGER                       |                                                                                       |   |          |     |
| Contraction (                 |                                                                                       |   |          |     |
|                               |                                                                                       |   |          |     |
| //                            | Q novo senha deve igual ao senha de confirmação                                       |   |          |     |
| 1000                          | O PUK não estávácio                                                                   |   |          |     |
| OMAN                          | Pite e compativel com a política de Pite                                              | D | eibloque | sar |
|                               |                                                                                       |   |          |     |
|                               |                                                                                       |   |          |     |
|                               |                                                                                       |   |          |     |
|                               |                                                                                       |   |          |     |

Figura 11 – Inserindo as senhas.

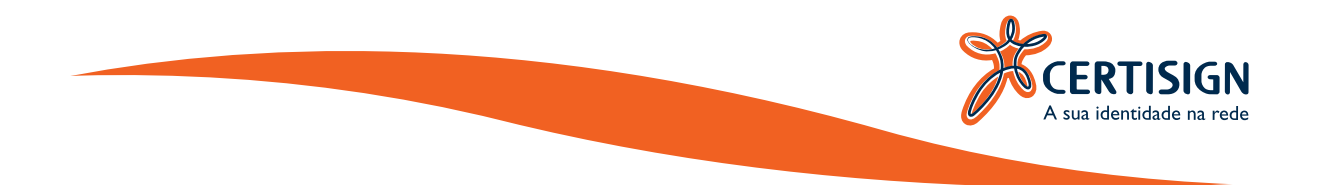

Será aberta a mensagem que consta na figura 12, informando que seu PIN foi desbloqueado com sucesso.

| Chethur Technologies AWP Manager<br>Akutes - Akuta                                               | ~  |           | ×  |
|--------------------------------------------------------------------------------------------------|----|-----------|----|
| Informação Alterar PIN Desbloquear PIN Apagar Tolen Política do PIN Contesid                     | 0  |           |    |
| PN V                                                                                             |    |           |    |
| AWP IDENTITY Por favor, insia o PUK corretamente caso contrário o imarticard poderá ser bloquead | o. |           |    |
| MANAGER                                                                                          |    |           |    |
|                                                                                                  |    |           |    |
| PIN desbloqueido com sucesso                                                                     |    |           |    |
|                                                                                                  |    |           |    |
|                                                                                                  |    |           |    |
| PIV e compitivel com a política de PIN                                                           | 1  | lesbloque | ar |
|                                                                                                  | -  |           | -  |
|                                                                                                  |    |           |    |
|                                                                                                  |    |           |    |
|                                                                                                  |    |           |    |
| WWW.OBERTHUR.COM                                                                                 |    |           |    |
| TN desbloqueado.com sucesso                                                                      |    |           |    |

**Importante:** Anote esta sua nova senha PIN.

Figura 12 – Aviso de Senha PIN Desbloqueada com Sucesso.

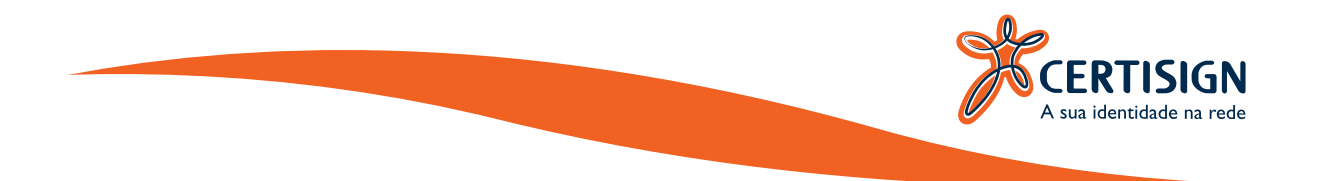

Clique na aba "**Conteudo**" para visualizar seu certificado e suas hierarquias, como consta na figura 13:

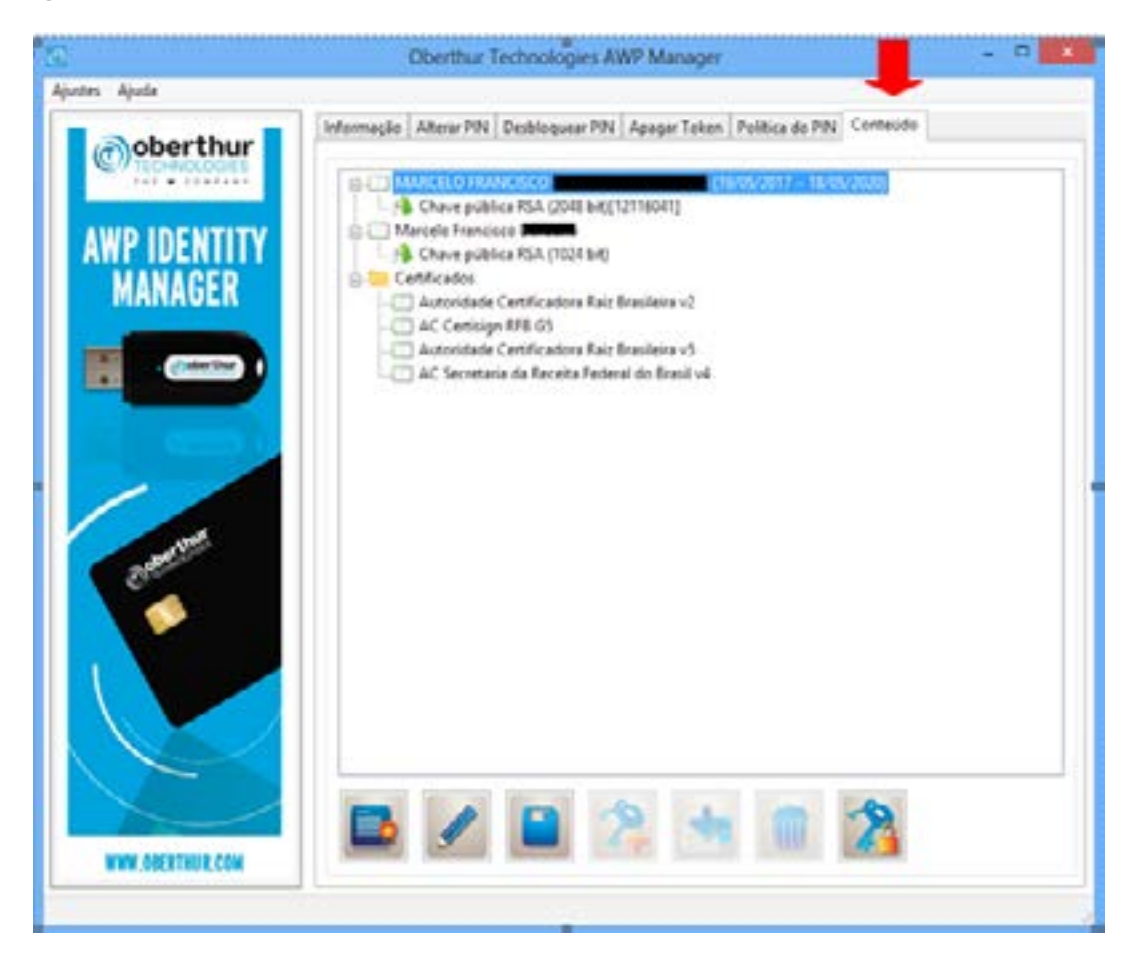

Figura 13 – AWP Identity Manager.

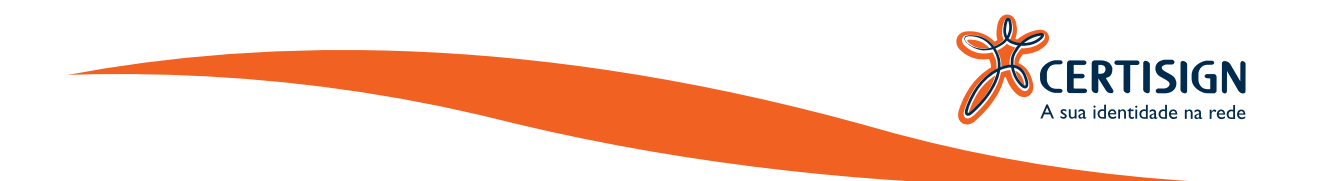

Clique no icone "**Mostrar Objetos Privados**" para visualizar sua chave privada, como consta na figura 14:

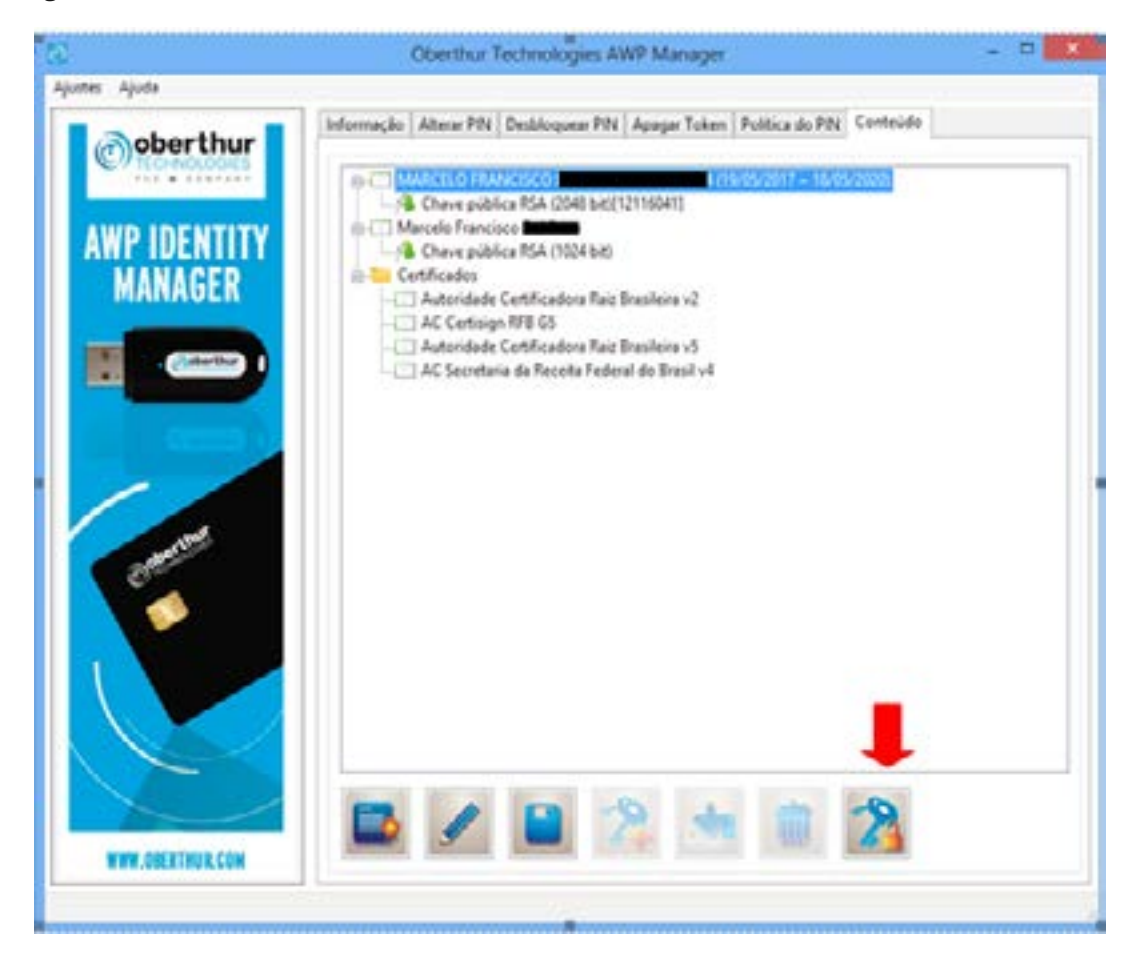

Figura 14 – AWP Identity Manager.

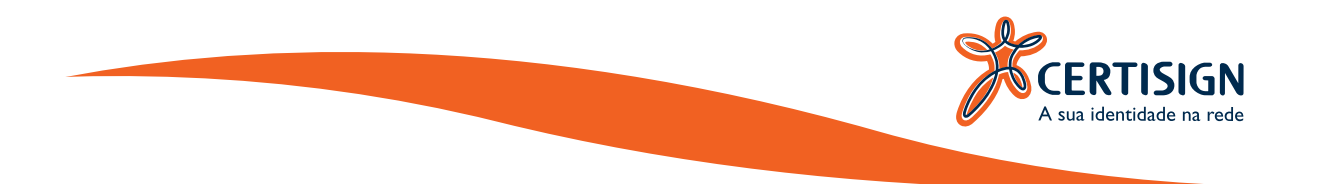

| 6                       | Oberthur Technologies AWP Manager                                             | - = X |
|-------------------------|-------------------------------------------------------------------------------|-------|
| Ajustes Ajuda           |                                                                               |       |
| @oberthur               | Informação Alterar PIN Desbloquear PIN Apagar Token Política do PIN Contexido |       |
| AWP IDENTITY<br>MANAGER |                                                                               |       |
| Castro -                | Serila<br>Tertalvas restantes 5<br>OK Canodar                                 |       |
| Commune                 |                                                                               |       |
| WWW.OBERTHUR.COM        |                                                                               |       |

Será solicitado para inserir a sua senha "**PIN**", como consta na figura 15:

Figura 15 – AWP Identity Manager.

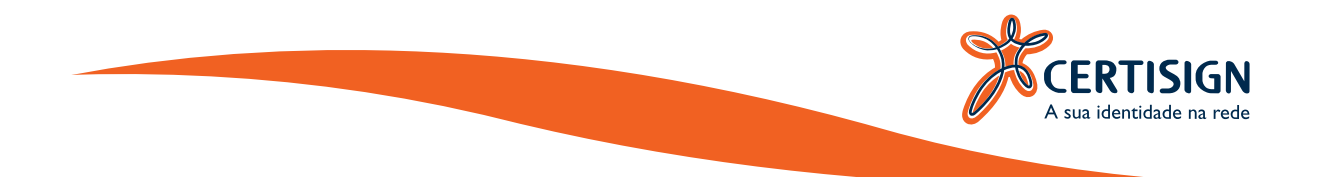

Dentro da sua midia deve aparecer o seu certificado, chaves publica e privada e a pasta "**Certificados**" onde estão as hierarquias, como consta na figura 16:

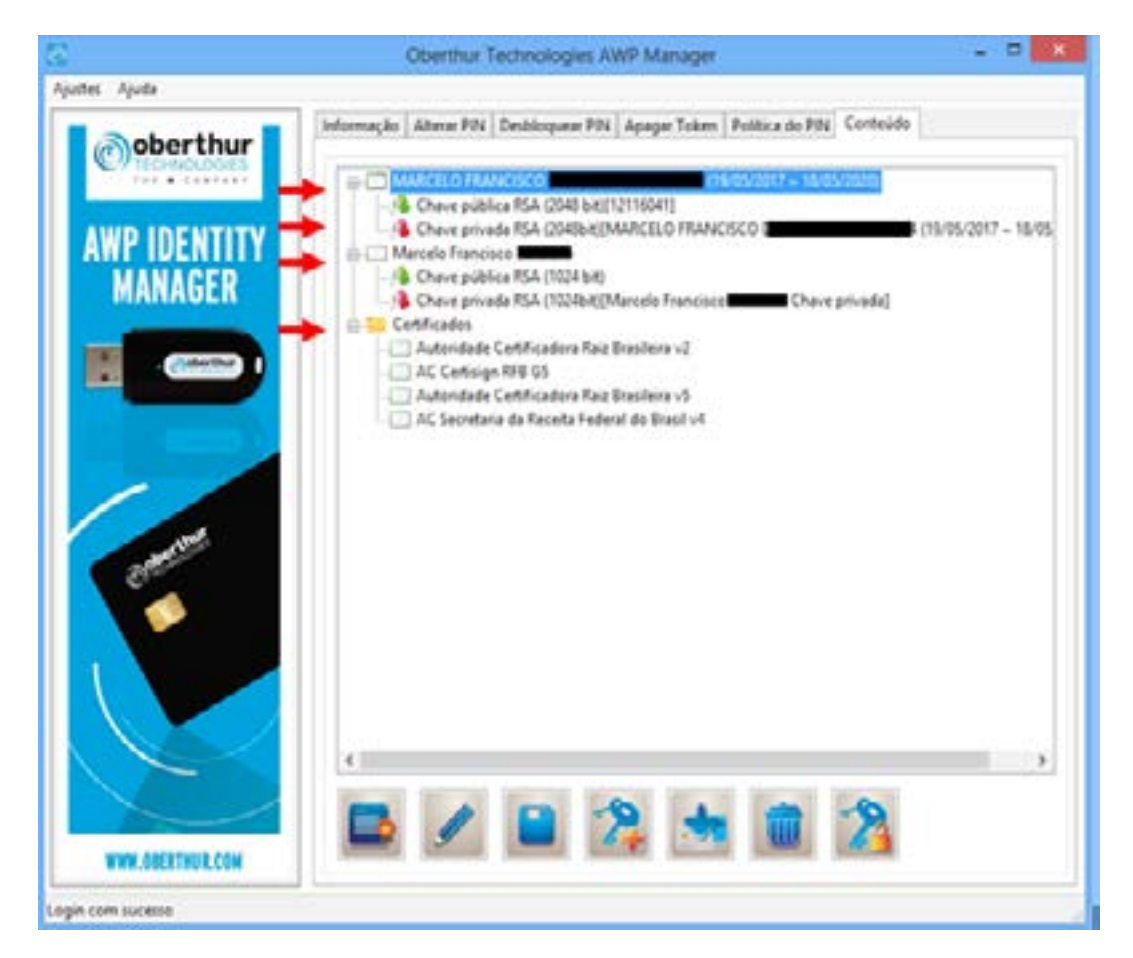

Figura 16 – AWP Identity Manager.

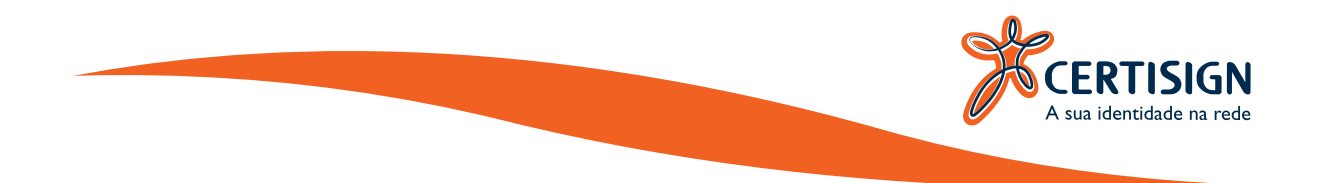

Caso sua midia não possua a pasta "Certificados" com as Hierarquias que devem compor seu certificado, conforme consta na figura 17:

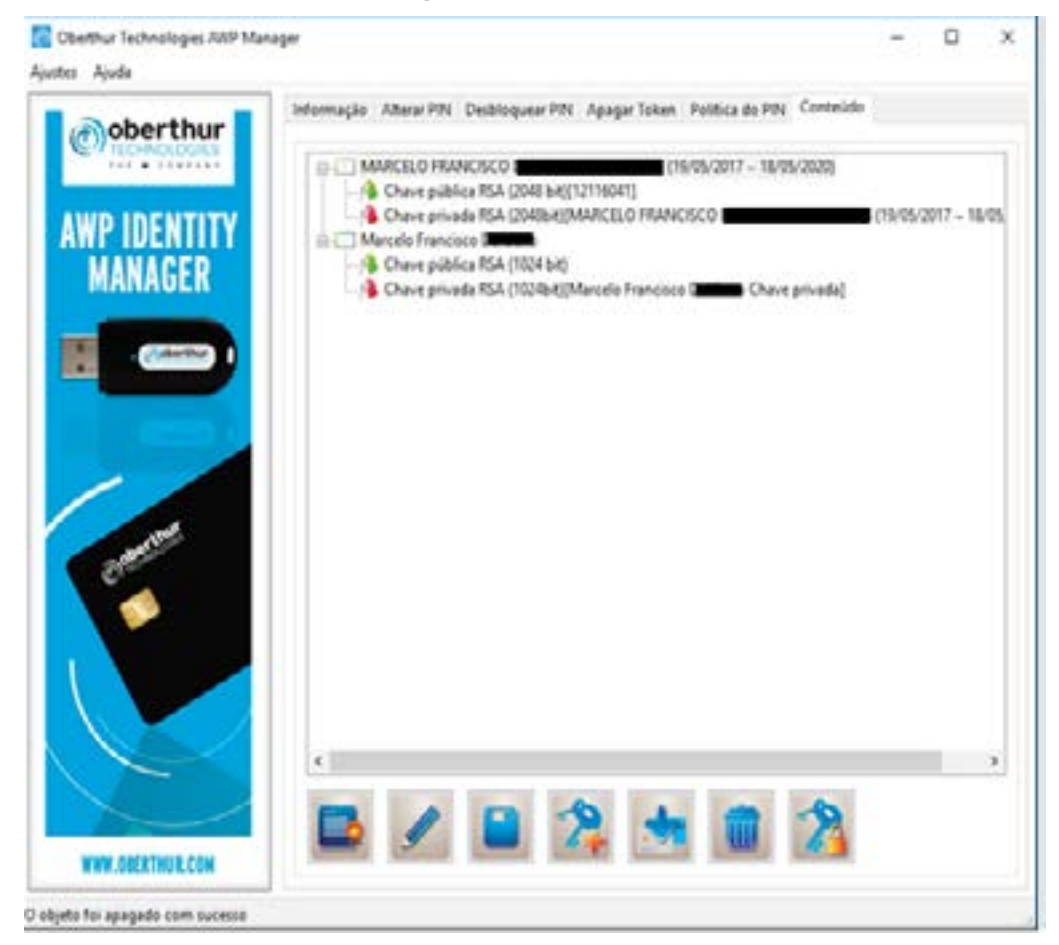

Figura 17 – Cartão sem Hierarquias.

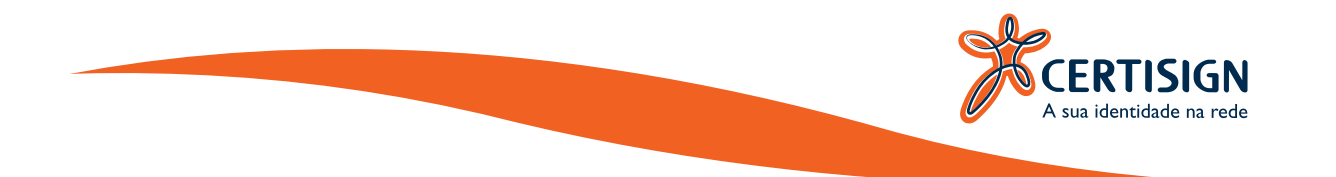

Você pode acessar o site da Certisign e realizar o download das Hierarquias:

AC Raiz V5

AC RFB V4

AC CERTISIGN RFB G5

Salve as Hierarquias em sua "**Área de Trabalho**", conforme figura 18:

| AC Certisign AC RFB V4 AC Raiz V5<br>RFB G5 | AC Certisign AC RFB V4 AC Raiz V5<br>RFB G5 | <b>E</b>               |           | <b></b>    |  |  |
|---------------------------------------------|---------------------------------------------|------------------------|-----------|------------|--|--|
|                                             |                                             | AC Certisign<br>RFB G5 | AC RFB V4 | AC Raiz V5 |  |  |

Figura 18 – Salvando as Hierarquias.

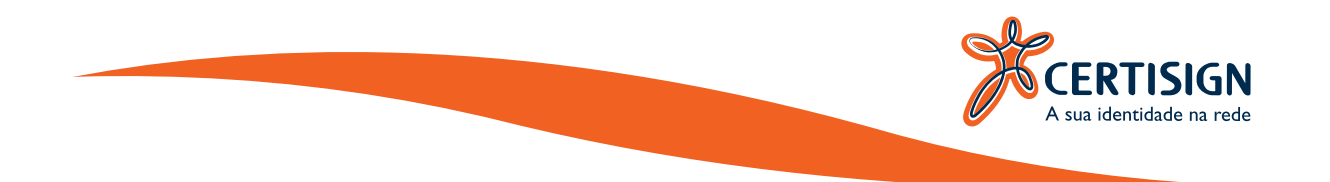

Abra o programa "**AWP**", clique na aba "Conteudo" e em seguida clique em "**Mostrar Objeto Privado**" será solicitado a sua senha, conforme figura 19:

| 🔀 Oberthur Technologies XXIP Man<br>Ajustei Ajuda | ······································                                                                                                    | × |
|---------------------------------------------------|----------------------------------------------------------------------------------------------------|---|
| Contentions<br>AWP IDENTITY<br>MANAGER            | Informação Alterar PIN Desbloquear PIN Apagar Token Política do PIN Contexido<br>MARCELO FRANCISCO (19/05/2017 - 18/05/2020)<br>Chave pública RSA (2018 b4)(12/15041)<br>Marcelo Francisco (19/05/2017 - 18/05/2020)<br>Chave pública RSA (1024 b4)                                                                                                    | 1 |
|                                                   | Verificação de unadre<br>Concentina e X<br>Concentina e X<br>Tecchinologies<br>Tecchinologies<br>Tecchi | 9 |
| WWW.OSEETHUR.COM                                  |                                                                                                    |   |

Figura 19 – Acessando o Programa.

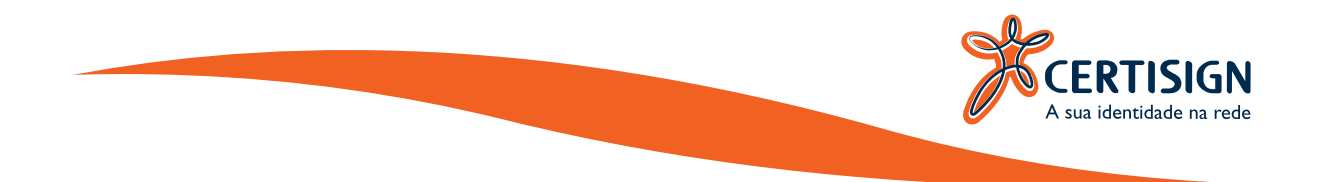

Serão aberta mais duas opções abaixo clique em "Importar um certificado ou um par de chaves do arquivo", conforme figura 20:

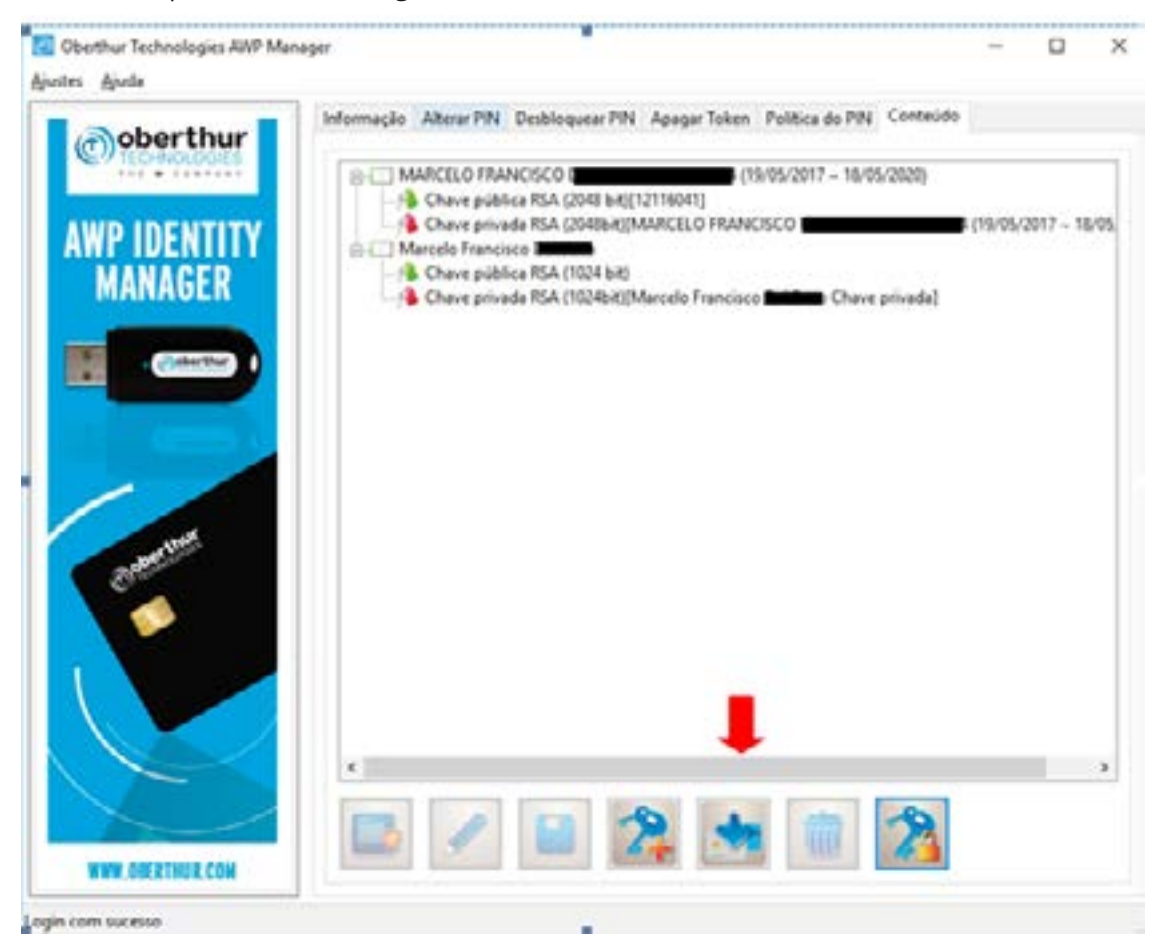

Figura 20 – Importando arquivos.

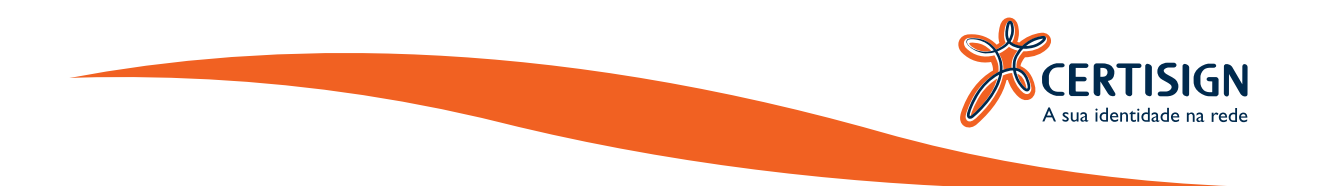

Selecione o local onde foi salvo as suas Hierarquias, selecione um delas e clique em "Abrir", conforme figura 21, repita o procedimento para importar cada uma delas:

| oob       | Select the file to import                                                                                                    |                                       |                                | ×       |      |
|-----------|----------------------------------------------------------------------------------------------------|---------------------------------------|--------------------------------|---------|------|
| 141       | 🕂 🚽 🛧 🖬 🗧 Este Computa                                                                                                    | ador 🕴 Área de Trabalho 🚽 🖏           | Pesquisar Àrea de Tiabalho     | P.      |      |
| AWD II    | Organizar + Nova pasta                                                                                                    |                                       | in • 🖬                         | 0 -     | 18/0 |
|           | Este Computador                                                                                                    | ^ Nome                                | Data de modificaç              | Tipe    |      |
| MAN       | Area de Trabalho                                                                                                    | Corporativo                           | 28/11/2017 09:24               | Pasta   |      |
| -         | Becumentos                                                                                                    | Hierarquias                           | 28/11/2017 09:13               | Pasta   |      |
|           | Developerty                                                                                                    | Mobile ID Procedimentos               | 21/10/2016 17:00               | Pasta   |      |
| 100       | - Downsoads                                                                                                    | Pessoal                               | 13/11/2017 10:57               | Pasta   |      |
|           | imagens                                                                                                    | Trabalhos                             | 23/11/2017 08:48               | Pasta   |      |
|           | Músicas                                                                                                    | AC Certisign RFB G5                   | 09/01/2017 18:50               | Certifi |      |
|           | Videos                                                                                                    | AC Reiz V5                            | 09/01/2017 18:48               | Certifi |      |
| /         | n Download (\\fenix) (B:)                                                                                                    | 😂 AC RFB V4                           | 09/01/2017 10:49               | Cetiti  |      |
|           | Windows7_05 (Ci)                                                                                                    | 1 1 1 1 1 1 1 1 1 1 1 1 1 1 1 1 1 1 1 |                                |         |      |
| -87       | 🔄 Unidade de CD (E:)                                                                                                    |                                       |                                |         |      |
| er.       | 29-Sar (Mercia) (b)                                                                                                    |                                       |                                |         |      |
|           | The second second second                                                                                                    |                                       |                                |         |      |
|           | T tub (ritered (x)                                                                                                    | ΥC                                    |                                |         |      |
| 1         | Nome: AC Cert                                                                                                    | sign RFB G5 🗸 🗸                       | Certificat X.509 (*.cer,*.crt) | ÷       |      |
| $\Lambda$ |                                                                                                    |                                       | Abrir Cancela                  | 1       |      |
|           |                                                                                                    |                                       |                                |         |      |
|           |                                                                                                    |                                       |                                |         | >    |
|           |                                                                                                    |                                       |                                |         |      |
|           | and the second second se |                                       |                                |         |      |

Figura 20 – Selecionando Arquivo.

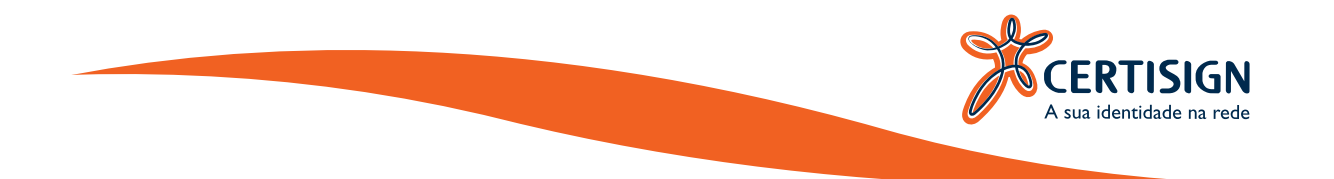

Pronto, agora você já possui todas as hierarquias instaladas dentro da sua midia, conforme figura 21:

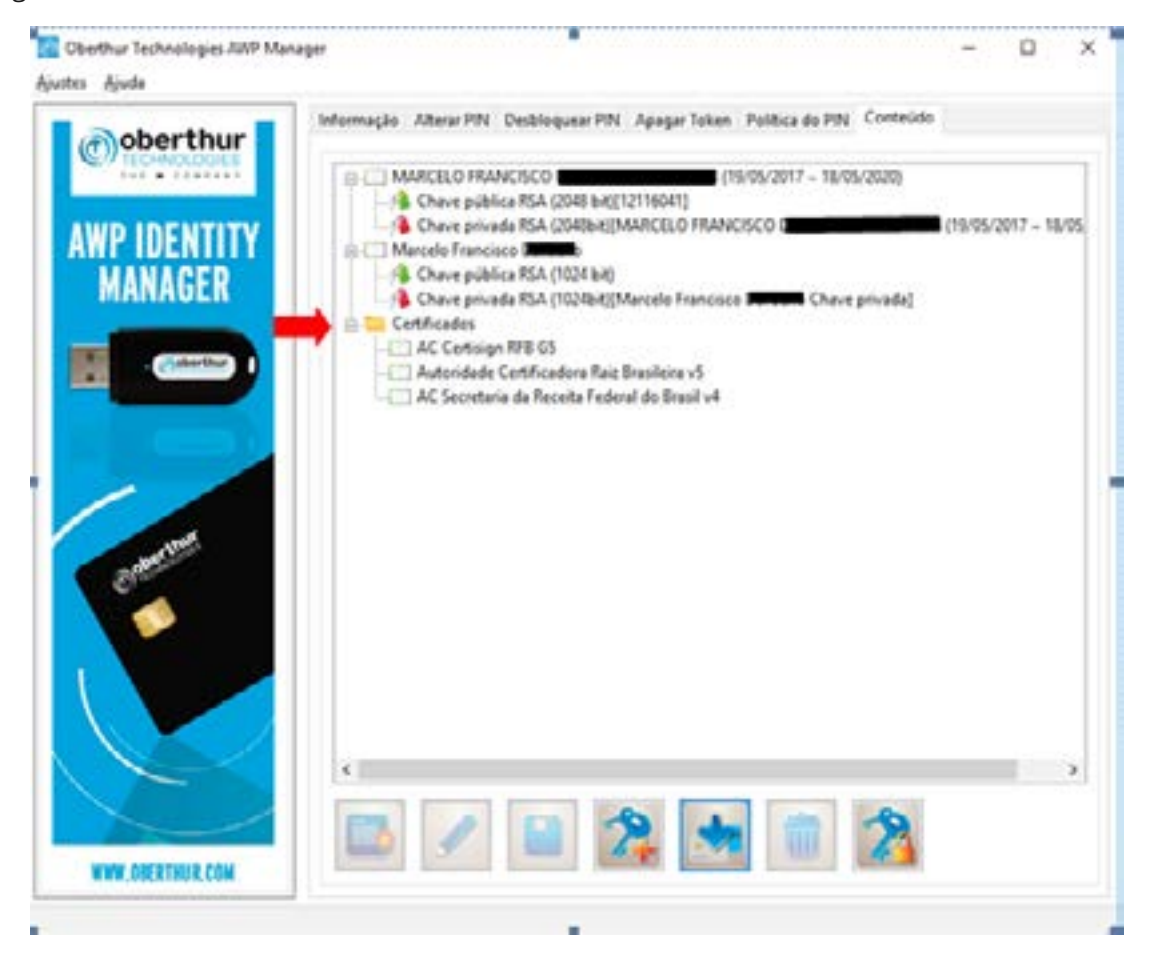

Figura 21 – Processo de Importação de Hierarquias Finalizado.

Seu certificado digital esta pronto para uso, caso não apareça nenhuma das informações acima, repita as instalações. Se o erro persistir, entre em contato com o Serviço de Atendimento ao Cliente (SAC).

Qualquer dúvida entre em contato com o nosso Serviço de Atendimento ao Cliente (SAC):

SAC: São Paulo: 3478-9444 / Demais localidades: 0300-789-2378

Email: sac@certisign.com.br

Segunda à sexta-feira, das 8h às 20h (exceto feriados nacionais).

www.certisign.com.br